### DOCUMENTACIÓN DE SISTEMA DE INFORMACIÓN

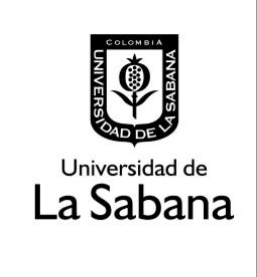

Sistema de Información SIGA

PROCESO DE HOMOLOGACIÓN DE TRABAJO DE GRADO

**INSTRUCTIVO PARA ESTUDIANTES** 

# PROCESO DE HOMOLOGACIÓN DE TRABAJO DE GRADO

# **INSTRUCTIVO PARA ESTUDIANTES**

En este documento se realizará una explicación del paso a paso para solicitar la apertura del proceso de homologación de trabajo de grado.

Índice

- → Ruta en Siga Académico
- → Como realizar una solicitud de trabajo de grado.
- → Como adjuntar trabajo de grado.
- → ¿Cómo sigue el procedimiento tras la entrega del trabajo de grado?
- → Como consultar tu paz y salvo.

### 1. Ruta Siga Académico:

Para realizar solicitud de homologación de trabajo de grado el estudiante debe dirigirse a la siguiente ruta en Siga Académico.

Menu Principal – Autoservicio – Solicitud de Grado Cisfader – Sol opción de Grado

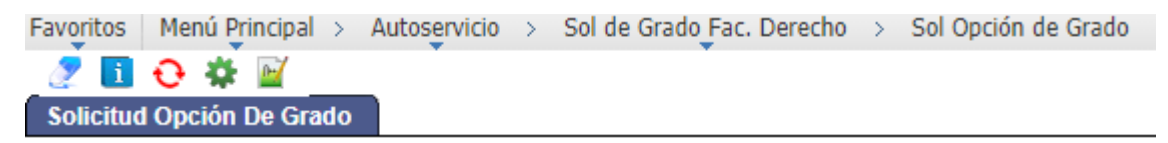

Asimismo, puede ingresar a través de Solicitudes CISFADER – Solicitud de homologación de trabajo de grado.

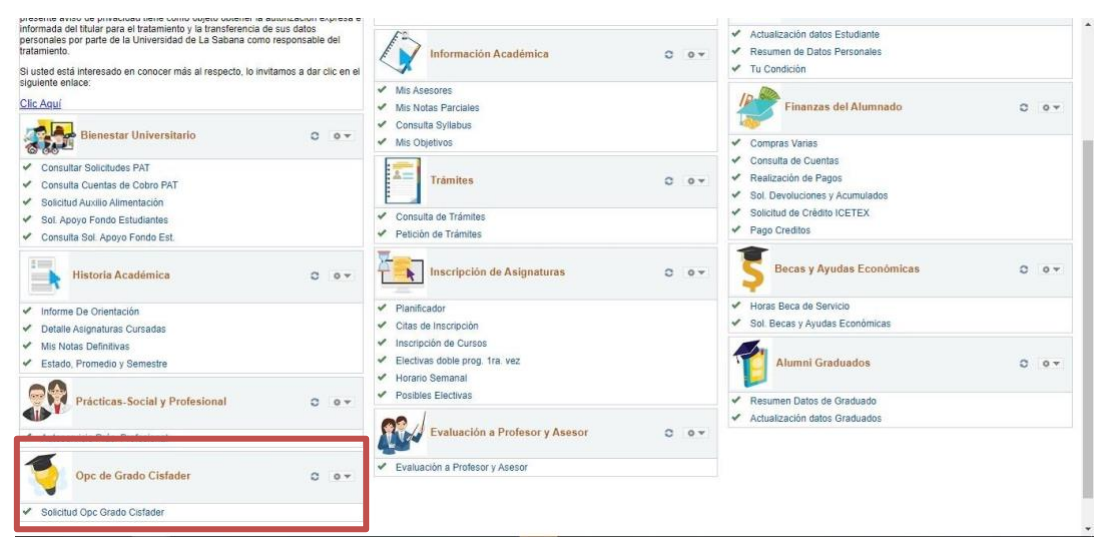

2. Como realizar una solicitud de trabajo de grado.

Dar Clic en realizar solicitud.

| Favoritos          | Menú Principal > Autoservicio > Sol de Grado Fac. Derecho > Sol Opción de Grado                                                                                                    |
|--------------------|----------------------------------------------------------------------------------------------------|
| 2                  | Universidad de<br>La Sabana                                                                                                    |
|                    | Opción de Grado Facultad de Derecho y Ciencias Politicas                                                                                                    |
|                    | SISTEMA DE SOLICITUD DE HOMOLOGACIÓN DE MODALIDA DE TRABAJO DE GRADO                                                                                                    |
| А                  | preciado estudiante,                                                                                                    |
| A<br>d             | hora las solicitudes de homologación de las modalidades de trabajo de grado se realizarán por medio<br>le SIGA. Para iniciar tu solicitud recuerda tener en cuenta los siguientes aspectos:                                                                                                    |
| :                  | Asegúrate de encontrarte dentro de las fechas indicadas en el cronograma para realizar la solicitud.<br>Tenga en cuenta los requisitos exigidos por la modalidad y asegúrese de haberlos cumplido.<br>Recuerda adjuntar los documentos exigidos para tu solicitud en archivo digital – PDF.      |
| P                  | or último, no olvides tener en cuenta la fecha límite establecida para el cumplimiento de los requisitos<br>na vez realizada la solicitud.                                                                                                    |
| P<br>T<br>d        | ara mayor información sobre las modalidades de trabajo de grado podrá consultar el Reglamento de<br>rabajo de Grado disponible aquí. <u>https://www.unisabana.edu.co/programas/carreras/facultad-de-</u><br>erecho-y-ciencias-politicas/derecho/documentos-de-interes/reglamentos/_              |
| P<br>g<br><u>d</u> | ara conocer el cronograma de solicitudes al Cisfader visita la página sobre modalidades de trabajo de<br>rado de la Faculta disponible aquí. <u>https://www.unisabana.edu.co/programas/carreras/facultad-de-</u><br>erecho-y-ciencias-políticas/derecho/documentos-de-Interes/trabajos-de-grado/ |
|                    | Realizar Solicitud                                                                                                    |

Una vez se haya dado clic en el botón Realizar solicitud se debe escoger solicitud de grado.

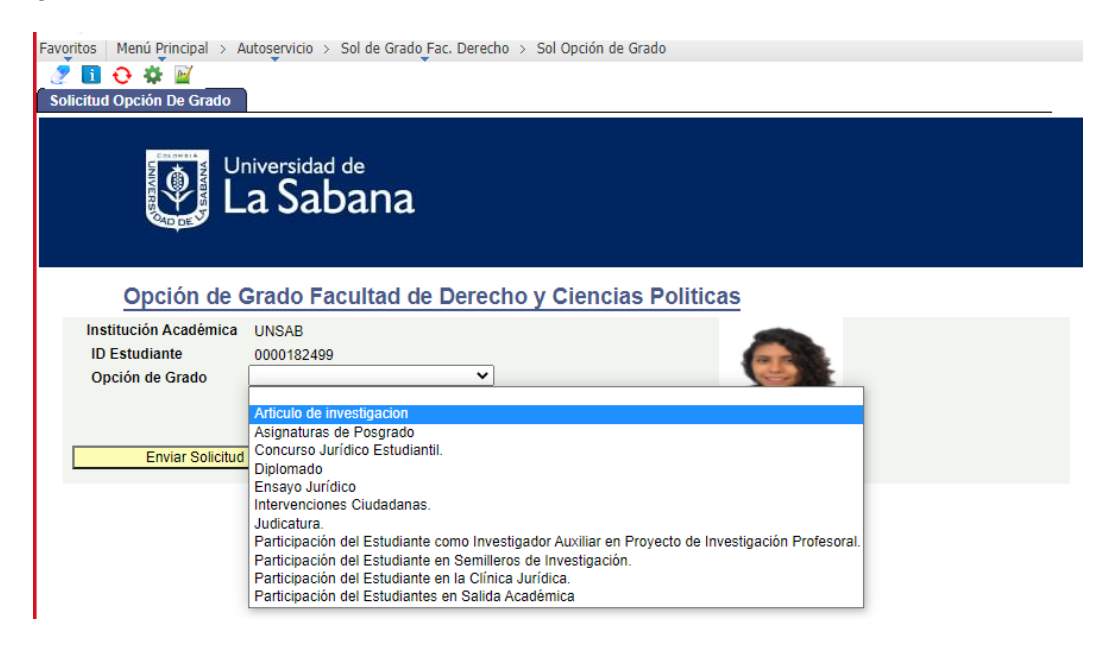

Posteriormente debes adjuntar los archivos requeridos por modalidad y dar clic en el botón Enviar Solicitud. Se debe tener en cuenta que los documentos a adjuntar cambian de acuerdo con la modalidad escogida. Para consultar los documentos requerido por favor remítase al Reglamento de Trabajo de Grado o al Instructivo del Reglamento.

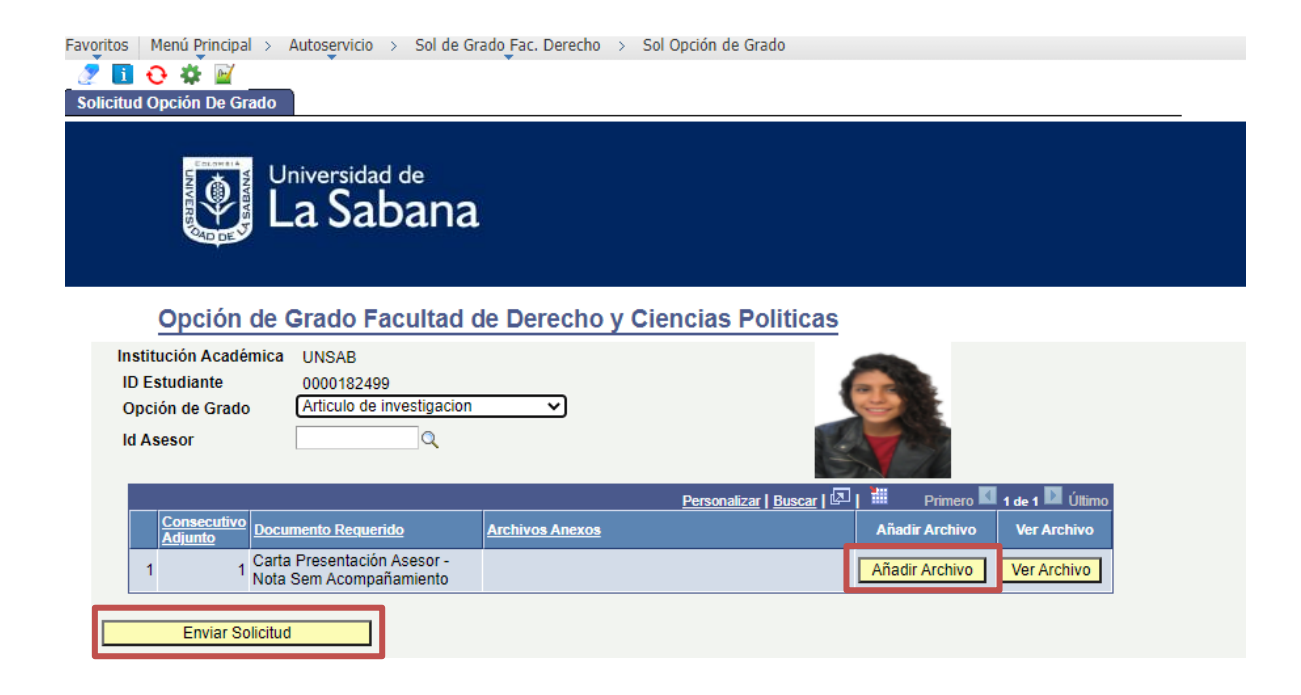

#### 3. Adjuntar trabajo de grado.

Una vez se haya realizado la solicitud de trabajo de grado y esta haya sido aceptada por el CISFADER, debe adjuntar su respectivo trabajo de grado, dando clic en enviar trabajo de grado. Recuerde revisar en el Reglamento de Trabajo de Grado el tiempo máximo con el que cuenta para realizar esta entrega. Dicha información también estará disponible en su sistema de SIGA.

| Favoritos Menú Principal > Autoservicio > Sol de Gra       | ado Fac. Derecho > Sol | Opción de Grado           |                |                 |  |  |  |  |
|------------------------------------------------------------|------------------------|---------------------------|----------------|-----------------|--|--|--|--|
| 🧷 🖪 🔂 🏶 🕍                                                  |                        |                           |                |                 |  |  |  |  |
| Solicitud Opción De Grado                                  |                        |                           |                |                 |  |  |  |  |
| Universidad de<br>La Sabana                                |                        |                           |                |                 |  |  |  |  |
| Opción de Grado Facultad de Derecho y Ciencias Politicas   |                        |                           |                |                 |  |  |  |  |
| Institución Académica UNSAB                                |                        | 1                         |                |                 |  |  |  |  |
| Opción de Grado Articulo de investigacion                  | ~                      | (                         | 5              |                 |  |  |  |  |
|                                                            |                        |                           |                |                 |  |  |  |  |
|                                                            |                        | 15                        |                |                 |  |  |  |  |
|                                                            |                        | Personalizar   Buscar   🔎 | Himero 🗹       | 1 de 1 🚺 Último |  |  |  |  |
| Consecutivo<br>Adjunto Documento Requerido                 | Archivos Anexos        |                           | Añadir Archivo | Ver Archivo     |  |  |  |  |
| 1 1 Carta Presentación Asesor -<br>Nota Sem Acompañamiento |                        |                           | Añadir Archivo | Ver Archivo     |  |  |  |  |
| Enviar Solicitud                                           |                        |                           |                |                 |  |  |  |  |

### 4. ¿Cómo sigue el procedimiento tras la entrega del trabajo de grado?:

- Una vez cargado su trabajo de grado este será calificado por su asesor en la plataforma.
  Si la calificación es aprobatoria se asignará un jurado oculto cuando corresponda de acuerdo con lo establecido por el Reglamento de Trabajo de Grado.
- En los casos en los que la modalidad de trabajo de grado no requiera revisión de jurado oculto, la solicitud pasará directamente al CISFADER y se comprobará el cumplimiento de requisitos para proceder a la emisión del paz y salvo.
- En los casos en los que la modalidad de trabajo de grado requiera la revisión de jurado oculto, este contará con un mes, a partir de la notificación de asignación al estudiante, para evaluar el trabajo de grado. Este proceso se rige por lo establecido en el parágrafo primero del artículo 9 del Reglamento de Trabajo de Grado.
- 5. Consultar Paz y Salvo.

Una vez haya culminado el proceso y este se encuentre en estado Finalizado, puede consultar en cualquier momento su paz y salvo dando clic en Ver Paz y Salvo.

| Universidad de<br>La Sabana    Bienvenido(a) mariaramhe, está conectado en Producción      avoritos    Menú Principal > Autoservicio > Sol de Grado Fac. Derecho > Sol Opción de Grado                                                                                                    |                                           |                                                |                      |                 |  |  |  |  |
|----------------------------------------------------------------------------------------------------|-------------------------------------------|------------------------------------------------|----------------------|-----------------|--|--|--|--|
| Solicitud Opción De Grado                                                                                                    |                                           |                                                |                      |                 |  |  |  |  |
| Universidad de<br>La Sabana                                                                                                    |                                           |                                                |                      |                 |  |  |  |  |
| Opción de Grado Facultad de Derecho y Ciencias Politicas      Institución Académica    UNSAB    Número de la Solicitud    68      ID Estudiante    0000182499    Estado Solicitud    FINALIZADO      Opción de Grado    Asignaturas de Posgrado    FINALIZADO      Id Asesor    0000005467    RAMIREZ HERNANDEZ,MARIA PAULA      Fecha Entrega    08/12/2021    NSNS |                                           |                                                |                      |                 |  |  |  |  |
| Consecutivo D                                                                                                    | ocumento Requerido                        | Personalizar   Buscar   🖾  <br>Archivos Anexos | Primero 1-4 de 4     | Archivo         |  |  |  |  |
| 1 1 N                                                                                                    | otificación Admisión<br>rograma Posgrados | Documentación_Cis_jurado_oculto.docx           | Añadir Archivo Ver A | Anchivio        |  |  |  |  |
| 2 2 0                                                                                                    | arta Entidad de Práctica                  | Documentación_Cis_jurado_oculto.docx           | Añadir Archivo Ver / | Archivo         |  |  |  |  |
| 3 3 Tr                                                                                                    | rabajo de Grado                           | Documentación_Cis_jurado_oculto.docx           | Añadir Archivo Ver / | Archivo         |  |  |  |  |
| 4 4 Tr                                                                                                    | rabajo de Grado                           | Documentación_Cis_jurado_oculto.docx           | Añadir Archivo Ver / | Archivo         |  |  |  |  |
|                                                                                                    |                                           |                                                |                      | Ver Paz y Salvo |  |  |  |  |

### Importante:

No olvide diligenciar los campos de información requeridos en las diferentes etapas del proceso de acuerdo con la solicitud de la plataforma. La información requerida puede variar según la modalidad de trabajo de grado escogida.